# Event Registration through Online webpage

- User guide for online event registration

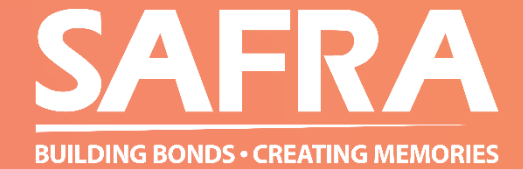

Sign-up is available at SAFRA webpage or Customer Service Counter.

For SAFRA Webpage,

Open up a new browser and key in <a href="https://m.safra.sg/">https://m.safra.sg/</a>

Click Sign-up for mySAFRA (For non account holder) or login to mySAFRA (SAFRA member or Guest)

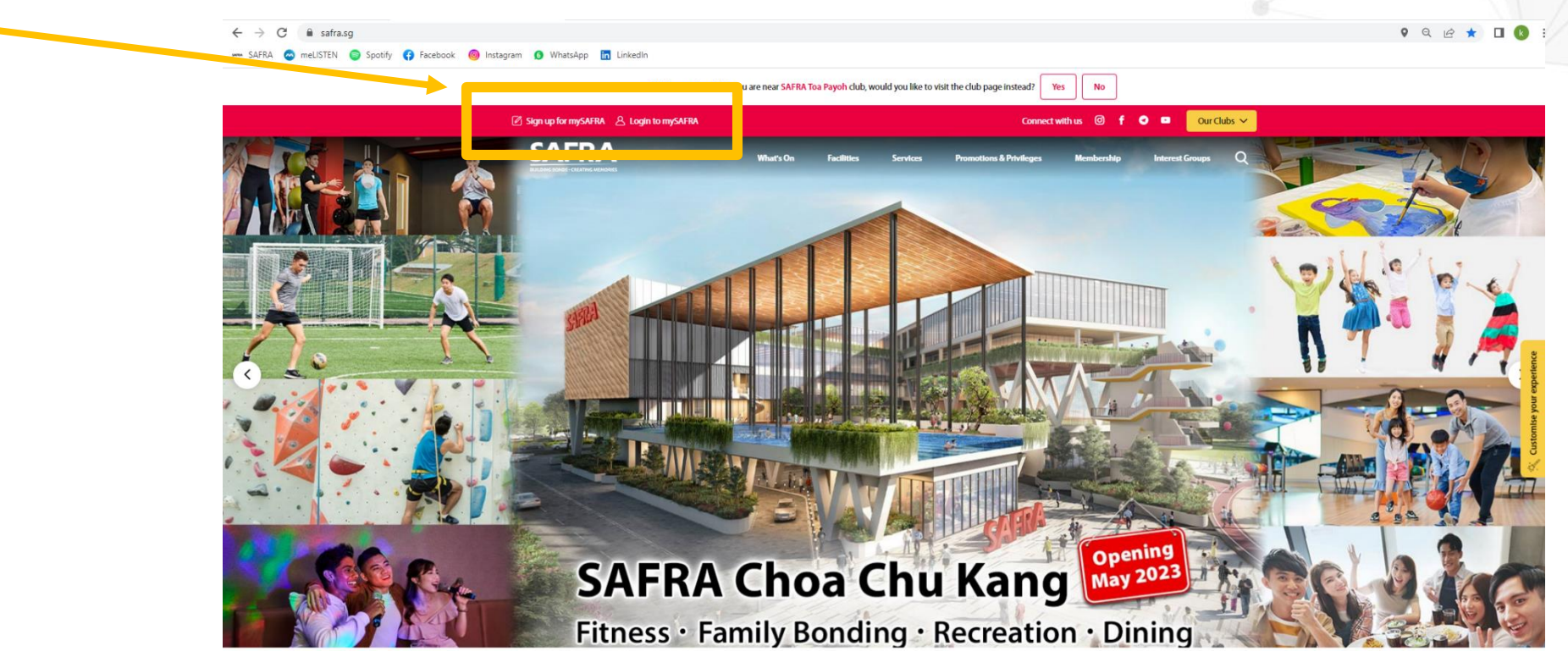

• Sign up or Login to your account

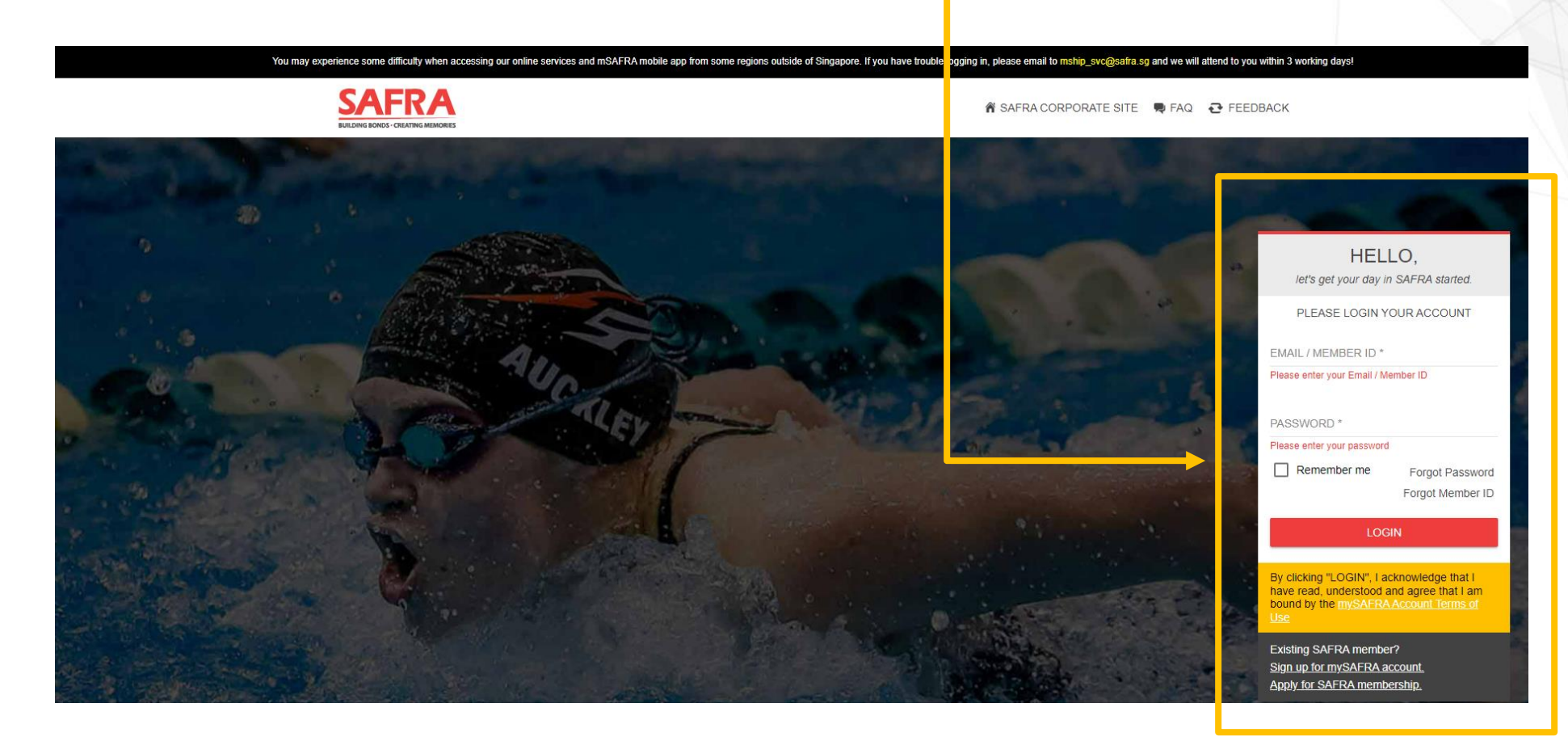

Click to [Events & Courses] tab and select "Events Registration"

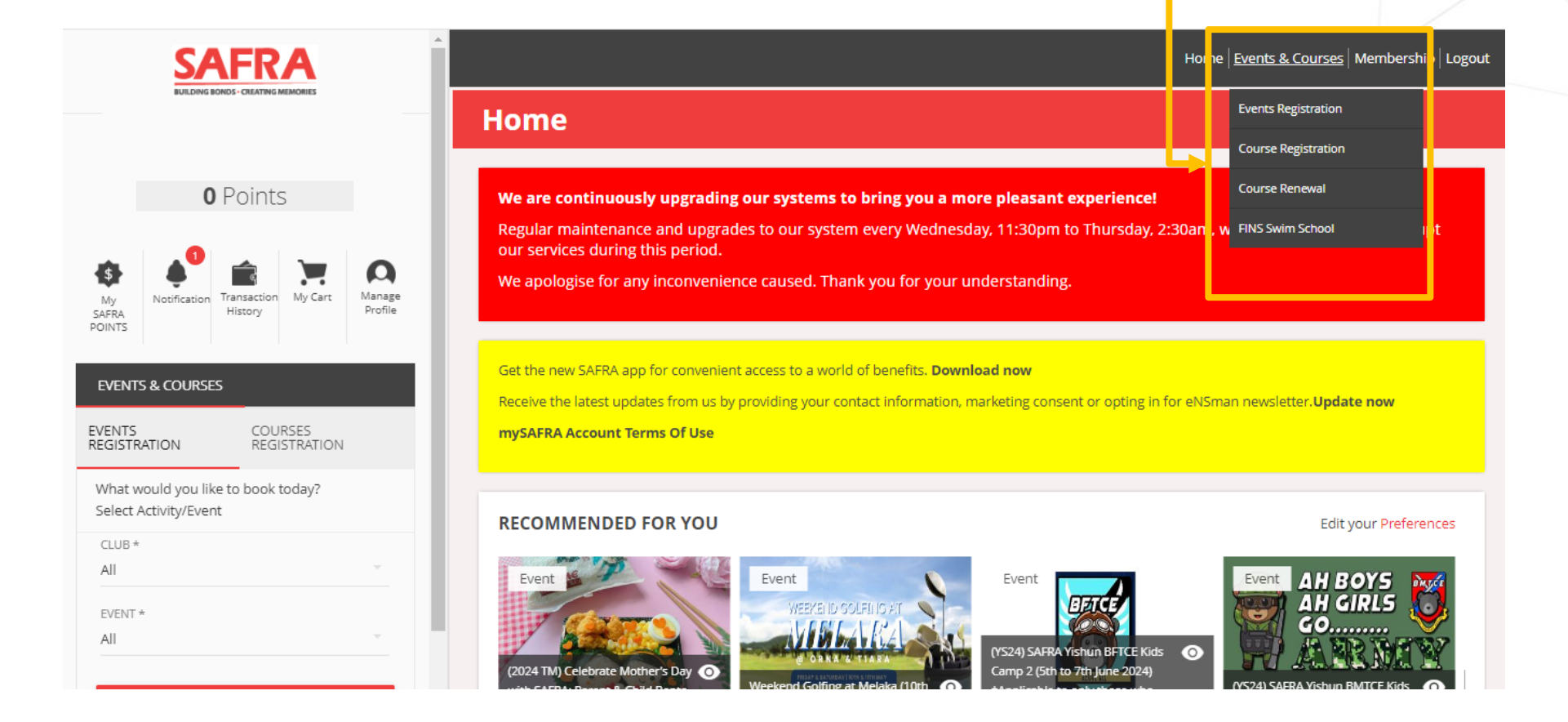

| EVENTS REGISTRATION                                                                                             | × Inisolo STEPS                         |
|----------------------------------------------------------------------------------------------------|-----------------------------------------|
| What would you like to book today?<br>Select Activity/Event                                                     | Select Clubs house: SAFRA - Yishun      |
| CLUB *<br>SAFRA - Yishun                                                                                        |                                         |
| All                                                                                                    | Select event: BMTCE kids camp           |
| (YS24) SAFRA Yishun BFTCE Kids Camp 2 (5th to 7th June 2024) *Applicable to only those who have completed BMTCE | Once selection is done . Click Register |
| (YS24) SAFRA Yishun BMTCE Kids Camp 6 (27 - 29 May 24)                                                          |                                         |

Click to Register

#### **Events Registration**

SAFRA - Yishun, (YS24) SAFRA Yishun BMTCE Kids Camp 6 (27 - 29 May 24) Change Search

#### SAFRA Activity/Event

| EVENT DATE                    | EVENT                                                     | CATEGORY | CLUB              | REGISTRATION<br>PERIOD        | AVAILABLE<br>CAPACITY | REGISTRATION<br>STATUS |
|-------------------------------|-----------------------------------------------------------|----------|-------------------|-------------------------------|-----------------------|------------------------|
| 27-May-2024 ~ 29-<br>May-2024 | (YS24) SAFRA Yishun BMTCE Kids<br>Camp 6 (27 - 29 May 24) |          | SAFRA -<br>Yishun | 20-Mar-2024 ~ 24-<br>May-2024 | 95                    | REGISTER               |
|                               |                                                           | TOTA     | L OF 1 ITEMS      |                               |                       |                        |

• Verify and fill in the necessary information

| REGISTRATIC    | ON DETAILS                        |              |                 |                     |                  |
|----------------|-----------------------------------|--------------|-----------------|---------------------|------------------|
| SELECT?        | CATEGORY NAME                     | VENUE        | CAPACITY        | ALLOWABLE AGE GROUP | ALLOWABLE GENDER |
|                | BMTCE Kids Camp 5yrs to 12yrs old | SAFRA Yishun | 100             | All ages            | All Genders      |
| REGISTRATIC    | ON FOR (YS24) BMTCE 2024          |              |                 |                     |                  |
| PARENT'S NAME  |                                   |              | EMERGENCY CO    | INTACT DETAILS      |                  |
| EMAIL ADDRESS  |                                   | 0/4000       | 1ST PAX FULL NA | AME (AS IN NRIC)    | 0/4000           |
| GENDER OF 1ST  | PAX                               | 0/4000       | AGE OF 1ST PAX  |                     | 0/4000           |
| 2ND PAX FULL N | AME (AS IN NRIC)                  | 0/4000       | GENDER OF 2ND   | D PAX               | 0/4000           |
|                |                                   | 0/4000       |                 |                     | 0/400            |

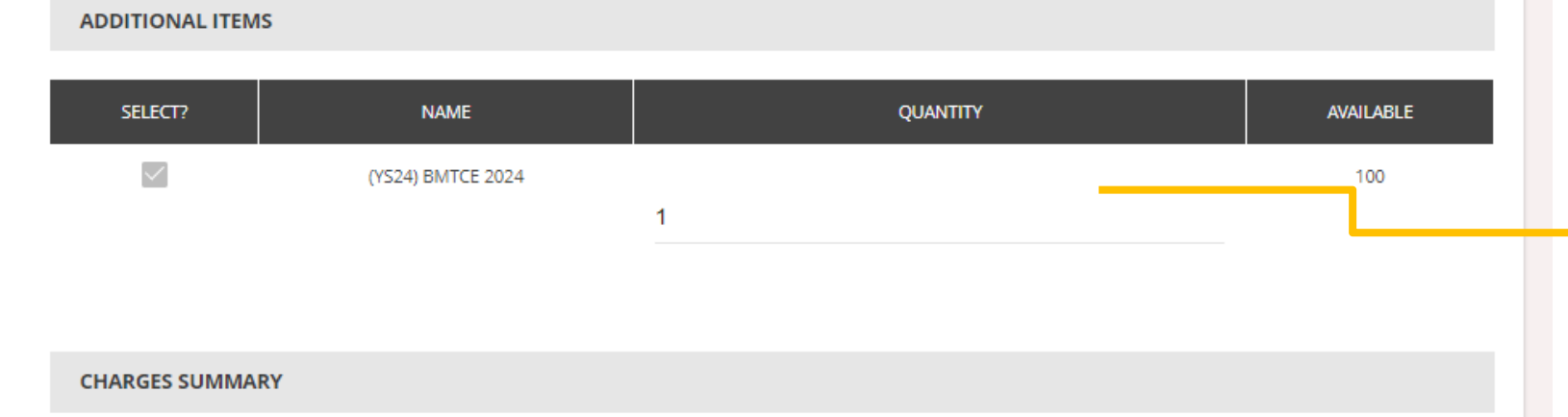

#### Select the Quantity 1 pax = 1 \*each registration can select up to 5pax

| CHARGE TYPE            | ITEMS                                                  | DESCRIPTION             | AMOUNT         |
|------------------------|--------------------------------------------------------|-------------------------|----------------|
| Registration Fee       | BMTCE Kids Camp 5yrs to 12yrs old                      | \$0.00 per registration | \$0.00         |
| BMT Kids Camp          | (YS24) BMTCE 2024                                      | \$327.00 per booking    | \$327.00       |
| Registration Admin Fee | (YS24) SAFRA Yishun BMTCE Kids Camp 6 (27 - 29 May 24) | \$0.00 per registration | \$0.00         |
|                        |                                                        |                         | Total \$327.00 |
|                        | CANCEL                                                 | Once, done              | e. Click Regi  |

- Check box the terms and condition
- Ensure all details are correct and click to <u>confirm</u>
- Page will redirect you to payment mode and proceed with payment
- Complete sign up
- Once completed, you should receive an receipt of your event registration via Email.
- Should you have any question, please email to Elith Choo at <u>celith@safra.sg</u>

# Thank you!

### **Event Registration through Mobile App**

- User guide for Mobile App event registration

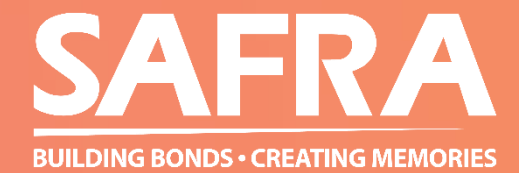

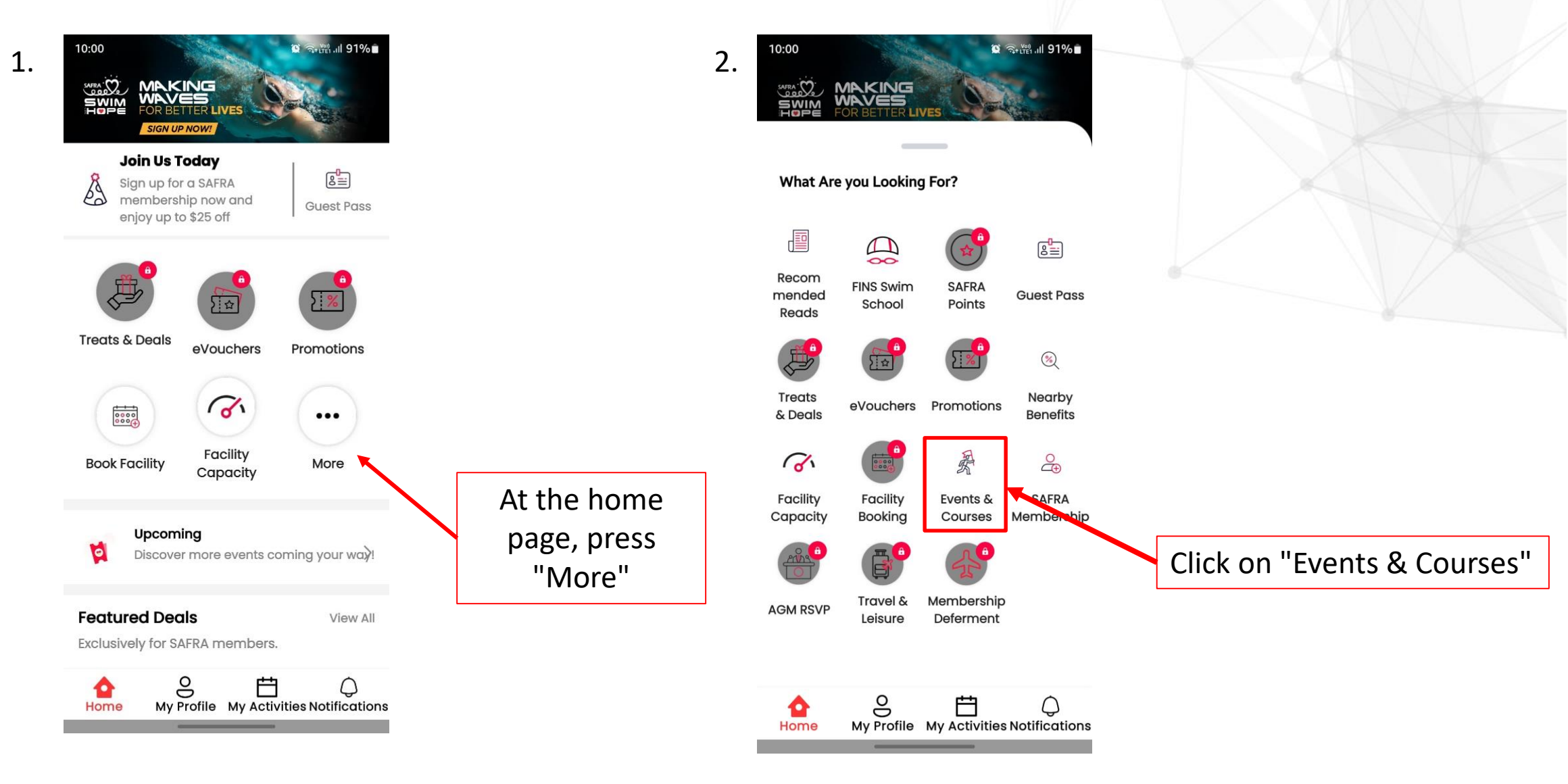

4.

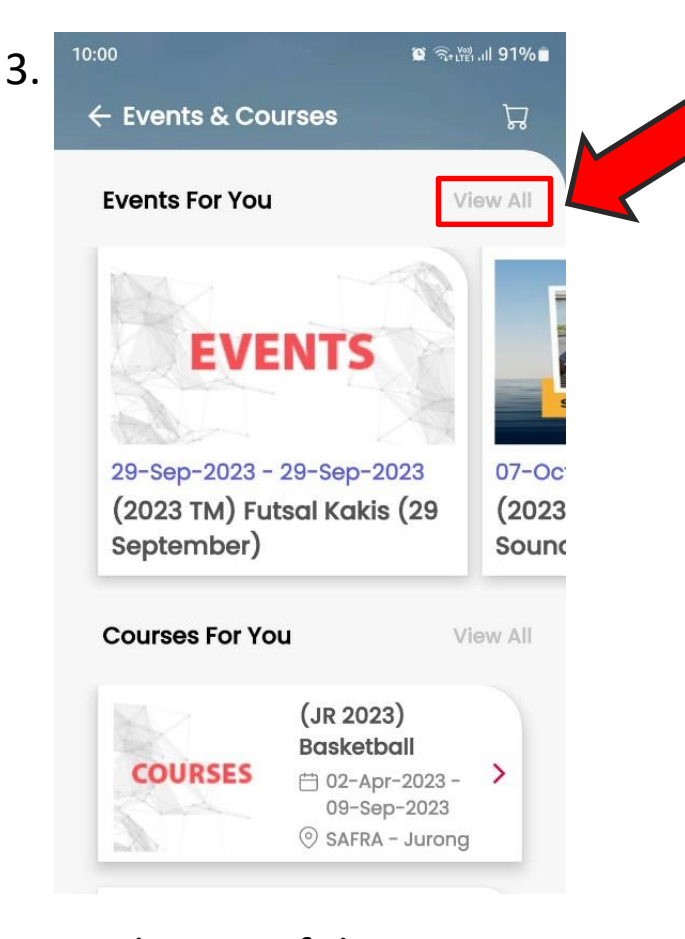

At the top of the page, you will see Events For You. Click on "View All" in grey

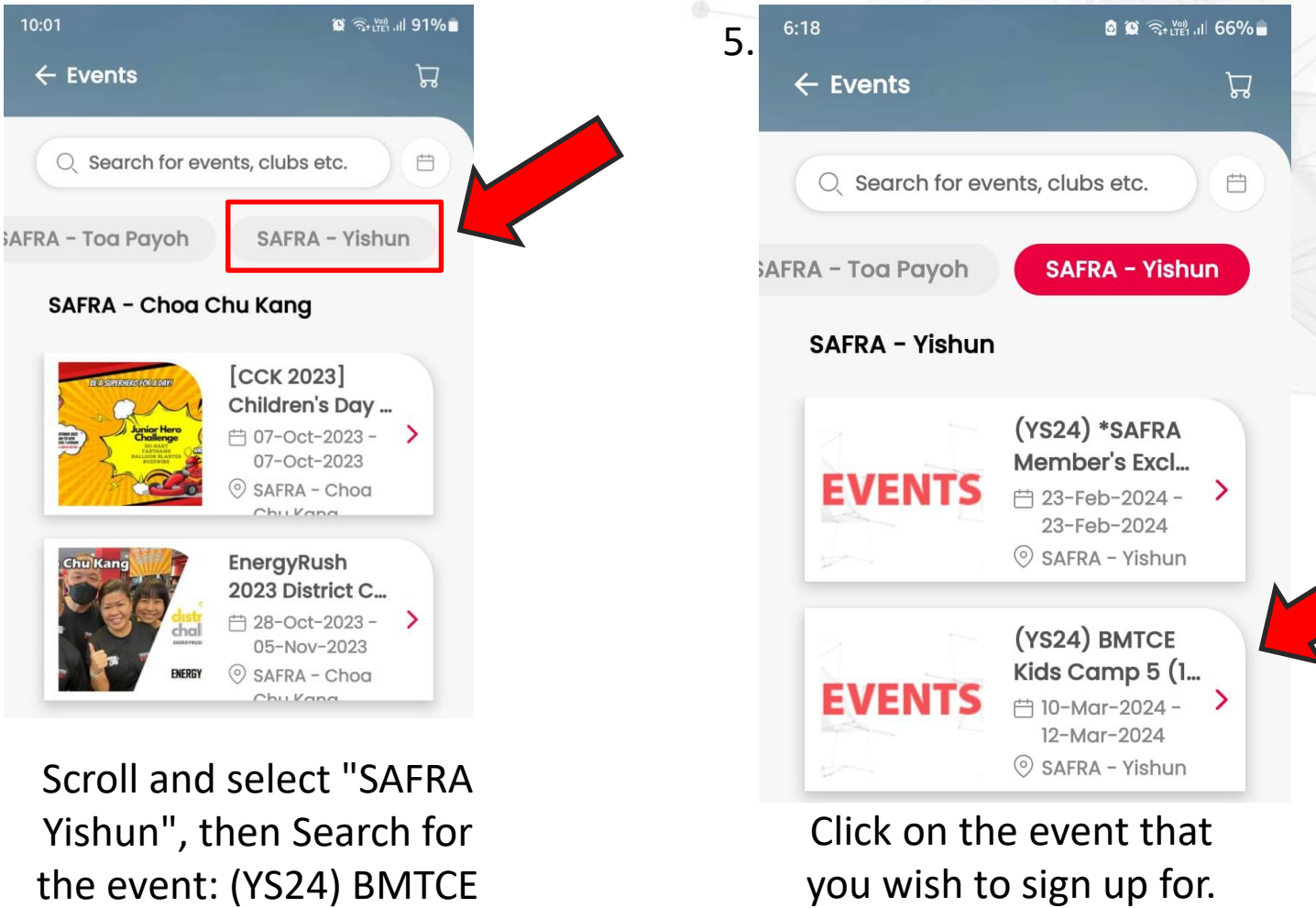

Eg. (YS24) BMTCE

Camp

Camp

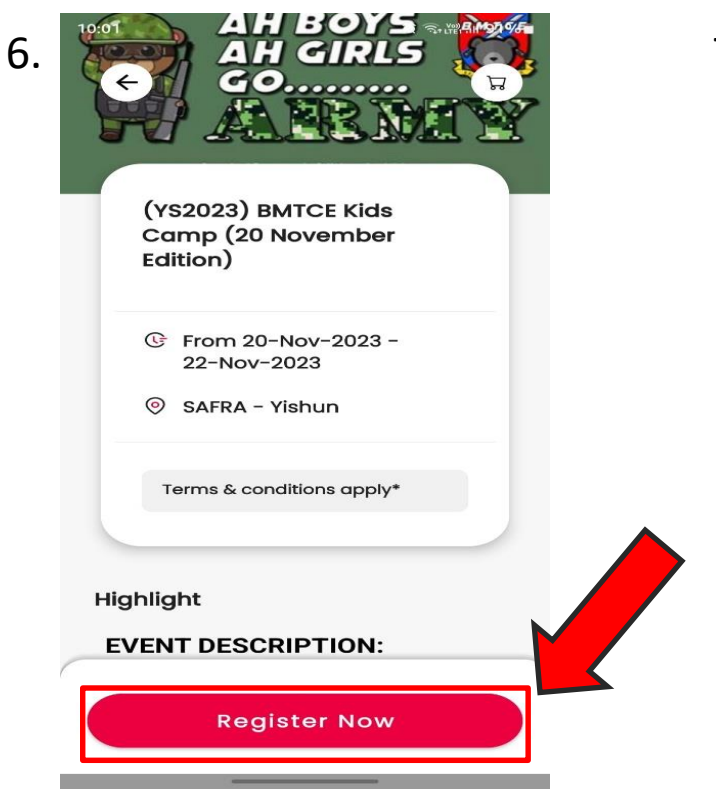

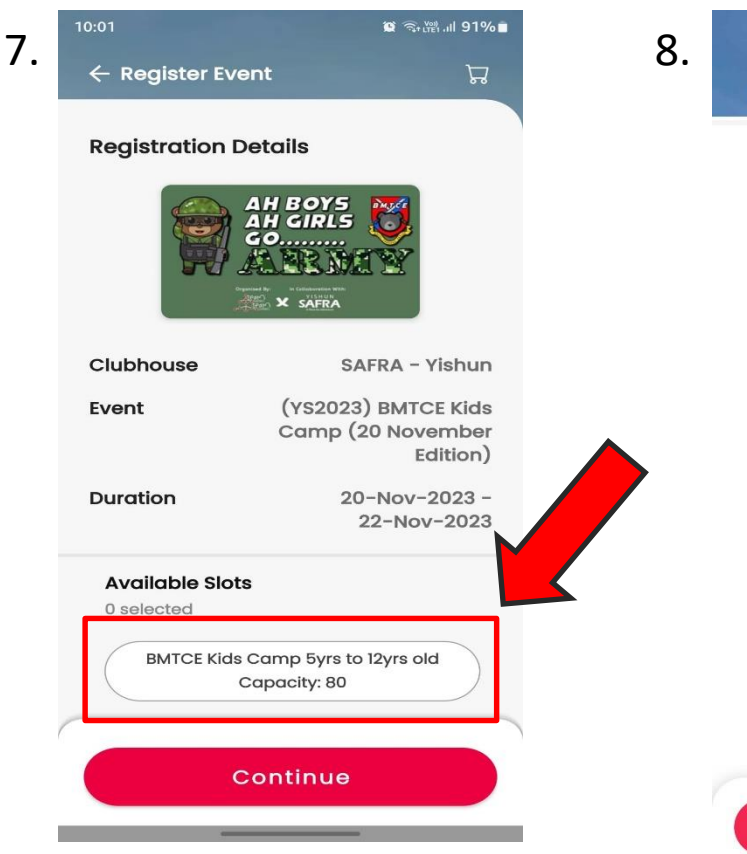

| 12:23 -                   | ull ᅙ 🧐    |
|---------------------------|------------|
| ← Register Event          | Ŀ          |
| Registration Form         |            |
|                           | *          |
| Parent's Name             |            |
|                           | *          |
| Emergency Contact Details |            |
|                           | *          |
| Email Address             |            |
|                           | *          |
| 1st Pax Full Name         |            |
|                           | as in NRIC |
| Gender of 1st Pax         | *          |
|                           | *          |
| Age of 1st Pax            |            |
|                           |            |
|                           |            |
| Continue                  |            |

\*Fill in your name, emergency contact, email and if there is only 1 kid, fill in the child's full name and gender followed by child's age. \*You can register up to 5 kids! If there are multiple child, fill in accordingly. Medical conditions and dietary is also a **MUST** to fill in. Once done, click Continue.

The description are at the page, proceed to "Register Now"

Click on BMTCE Kids Camp 5yrs to 12yrs old

| Gender of 5th Pax                                                     |                                     |                                                                                                    |
|-----------------------------------------------------------------------|-------------------------------------|----------------------------------------------------------------------------------------------------|
| Age of 5th Pax                                                        |                                     |                                                                                                    |
| Any medical conditions                                                | *                                   | *IMPORTANT*                                                                                             |
| Dietary Requirements                                                  | *                                   | Click additional items.<br>The quantity is based or<br>the total number of pax<br>you wish to register. |
| Additional Items<br>(YS24) BMTCE 2024                                 | [] Edit<br>Qty 1                    |                                                                                                    |
| Acknowledgement I certify that I have read of the Terms and Condition | See Details<br>and understood<br>s. |                                                                                                    |

9.

| 9.1 | 12:10 <b>-7</b>        | .ıl 奈 95 <del>7</del> |
|-----|------------------------|-----------------------|
|     | 🔶 Register Event       | ť                     |
|     | Gender of 5th Pax      |                       |
|     | Age of 5th Pax         |                       |
|     | Any medical conditions | *                     |
|     | Dietary Requirements   | *                     |
|     | Additional Items       | + Add More            |
|     |                        | 1 Mad More            |
|     | Additional Items       |                       |
|     | VS24) BMTCE 20         | + 1                   |

\*IMPORTANT\* Click "+Add More" and put down the quantity that you are booking for. If only 1 child, click 1. If there are 2 child, click on 2 then press Done.

| 10. | 12:11 🕇                                              | ull 🗢 954                           |   |
|-----|------------------------------------------------------|-------------------------------------|---|
|     | ← Register Event                                     | Ä                                   |   |
|     | Gender of 5th Pax                                    |                                     |   |
|     | Age of 5th Pax                                       |                                     |   |
|     | Any medical conditions                               | *                                   |   |
|     | Dietary Requirements                                 | *                                   |   |
|     | Additional Items                                     | 🗹 Edit                              |   |
|     | (YS24) BMTCE 2024                                    | Qty 1                               | - |
|     | I certify that I have read a the Terms and Condition | See Details<br>and understood<br>s. |   |
|     | Continue                                             |                                     |   |

Select the check box "Acknowledgement" and press Continue.

- Ensure all details are correct and click to <u>BOOK</u>
- Page will redirect you to payment mode and proceed with payment
- Complete sign up
- Once completed, you should receive an receipt of your event registration via Email.
- Should you have any question, please email to Elith Choo at <u>celith@safra.sg</u>

# Thank you!

## **Thank You**